#### Bonus EV3 Programming Lessons

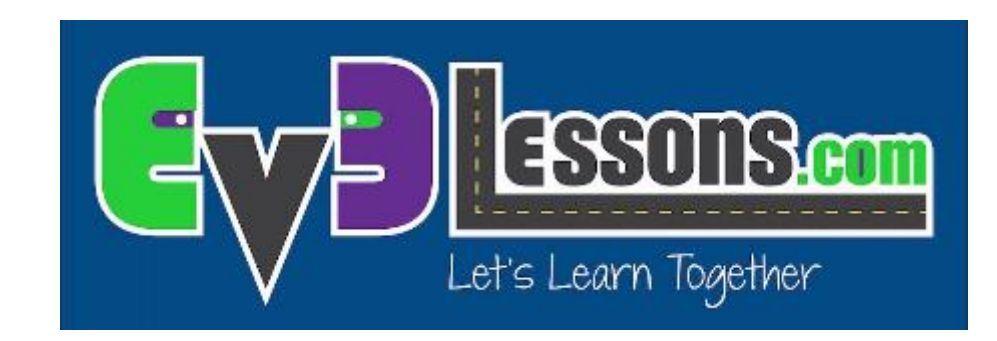

### LEGO MINDSTORMS and Raspberry Pi Communicator

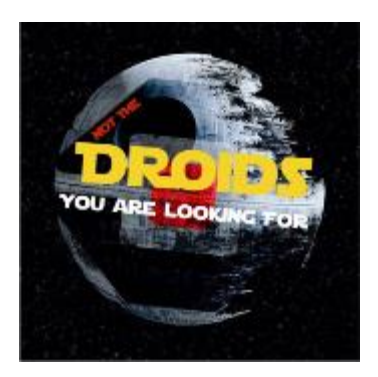

By Droids Robotics

## Objectives

• Learn how to make the EV3 communicate with a Raspberry Pi

- Prerequisites:
- Must have basic Python programming knowledge
- Must be comfortable using a Raspberry Pi (Unix/Linux commands & GPIO)
- Must be familiar with EV3 Bluetooth Messaging

### Materials

- Raspberry Pi (Tested on Model B Edition 1 using Raspbian)
- EV3 brick
- USB Bluetooth (for the Raspberry Pi)

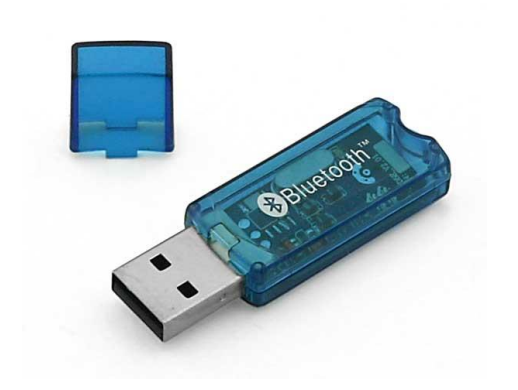

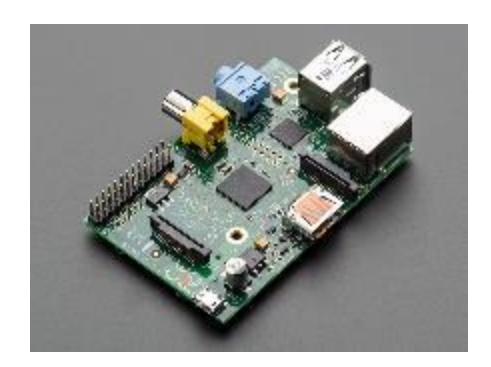

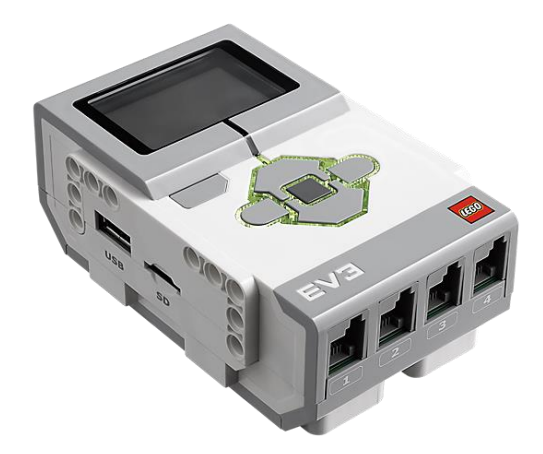

### Step 1: Pi Setup

- Install software on the Raspberry Pi
- sudo apt-get update
- sudo apt-get upgrade
- sudo reboot
- sudo apt-get install bluetooth bluez-utils blueman

## Step 2: Bluetooth EV3 to Pi

- Run hcitool scan to find the mac address of EV3 (will look something like this: 00:16:53:3F:2F:C3)
- Run bluetooth-agent 1234 &:proxy for entering passcode for ev3
- Run sudo rfcomm connect /dev/rfcomm0 MAC\_ADDRESS & :to connect the ev3 (press enter if any message(s) appears on the screen)
- **Replace** MAC\_ADDRESS with the Mac Address
- If you are not returned to a terminal, try pressing "Return/Enter". If that did not work you probably forgot the & symbol.

### Step 3: Base Code

- Download Pi Base Code
- This code will decipher EV3 Bluetooth messages on the Pi
- The code only deciphers text messages

# Challenge 1: Send a Message From the EV3 to the Pi

- Create EV3 test program to send "hello" to the name of your Pi
- Play the base code on the Pi and the code you made on the EV3.
- You should then see the message you sent on the Pi.
- If there are errors that probably means that the Bluetooth is not connected properly

### Challenge 1: Solution

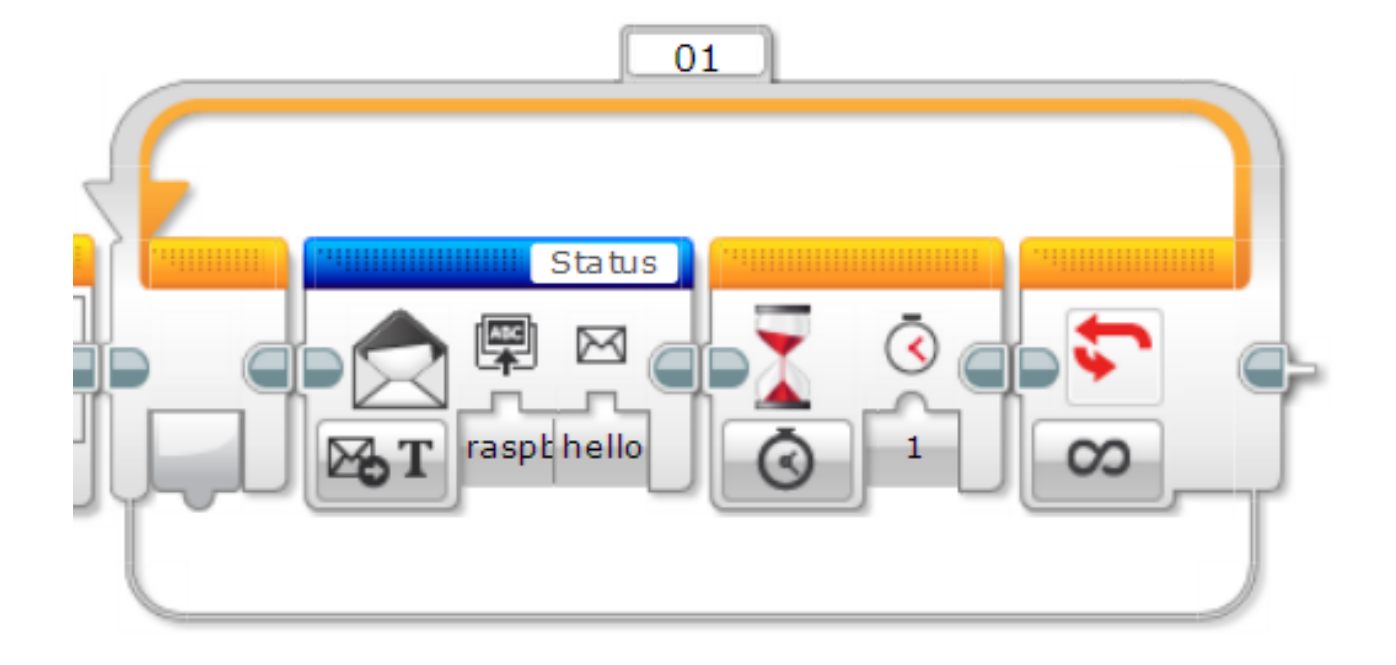

# Challenge 2: Run Actions Based on the EV3 Message

- Use Python to print "Hello EV3" if the EV3 message is "hi"
- Hint: to make the if statement work in this scenario you will need to use
- if 'hi' in message: instead of if message == 'hi':
- You can use the base code to collect EV3 messages provided by EV3Lessons.com (See Slide 10)
- Be sure to read the comments to understand how the code works

Download solution code from EV3Lessons.com

## Extra: Send Message from the RPi to the EV3

- The message, mailbox name and the message type needs to be encoded into a format that the EV3 can understand
- The data needs to be sent over Bluetooth to the EV3
- We have the code for this posted on EV3Lessons.com
- You will need this code for Challenge 3

### Challenge 3: Receive RPi Message

- Make an EV3 program that will receive the RPi's message and print it on the screen
- Play the program on the Raspberry Pi and the EV3

### Challenge 3 Solution

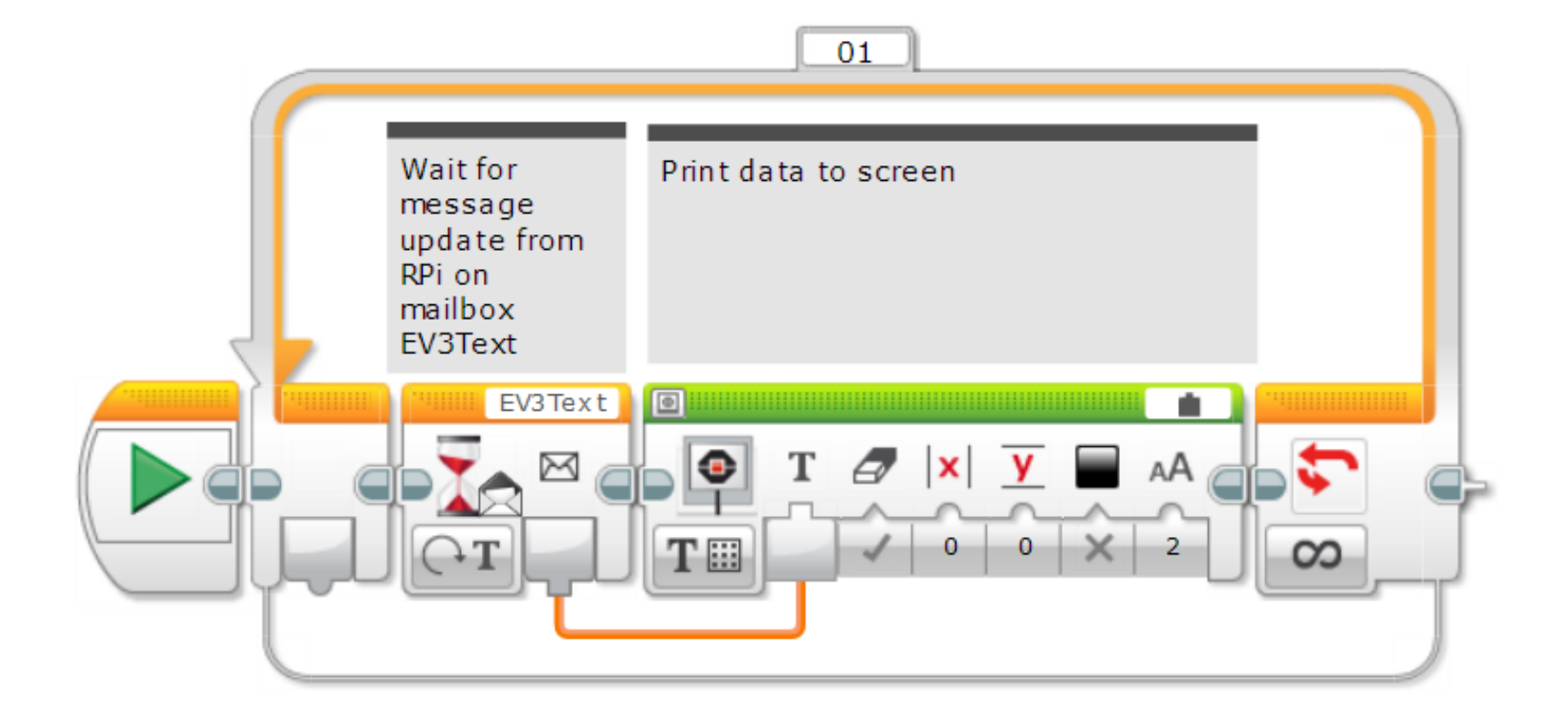

### CREDITS

- This tutorial was created by Sanjay Seshan and Arvind Seshan from Droids Robotics.
- More lessons are available at www.ev3lessons.com
- Author's Email: <a href="mailto:team@droidsrobotics.org">team@droidsrobotics.org</a>
- Credits: <u>gipprojects</u> for the code to connect a Raspberry Pi to an EV3

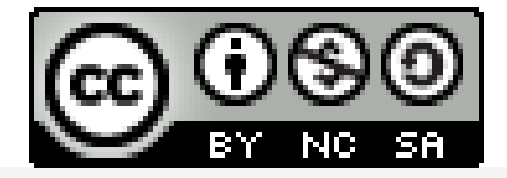

This work is licensed under a <u>Creative Commons Attribution</u>-<u>NonCommercial-ShareAlike 4.0 International License</u>.